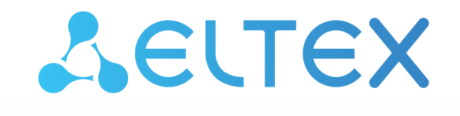

Комплексные решения для построения сетей

# Сетевой контроллер СКУД IPA-ER-020

Руководство по быстрой установке и настройке

Версия ПО 2.2.0

## Содержание

| 1   | Описание устройства                          | 3  |
|-----|----------------------------------------------|----|
| 2   | Установка и настройка устройства             | 7  |
| 3   | Web-конфигуратор                             | 8  |
| 3.1 | Настройка контроллера через web-конфигуратор | 8  |
| 3.2 | Авторизация контроллера в платформе EVI      | 10 |

## 1 Описание устройства

Сетевой контроллер СКУД IPA-ER-020 — многофункциональное устройство для взаимодействия с системой контроля и управления с помощью ПО платформы EVI. Решение о предоставлении доступа может приниматься по RFID-ключу, нажатию кнопки «Выход», команде из web-интерфейса или APIкоманде. Для получения RFID-ключей к контроллеру могут подключаться считыватели с интерфейсами Wiegand-26/34/37/40/42/58. Устройство локально хранит до 10000 ключей и журнал на 50000 событий.

Устройство IPA-ER-020 выполнено в пластиковом корпусе с креплением на DIN-рейку.

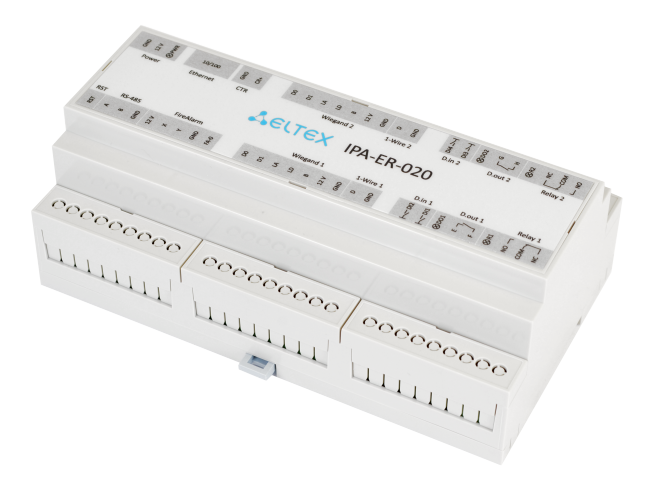

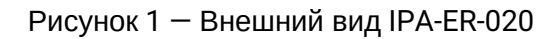

На схеме ниже представлены функциональные элементы устройств:

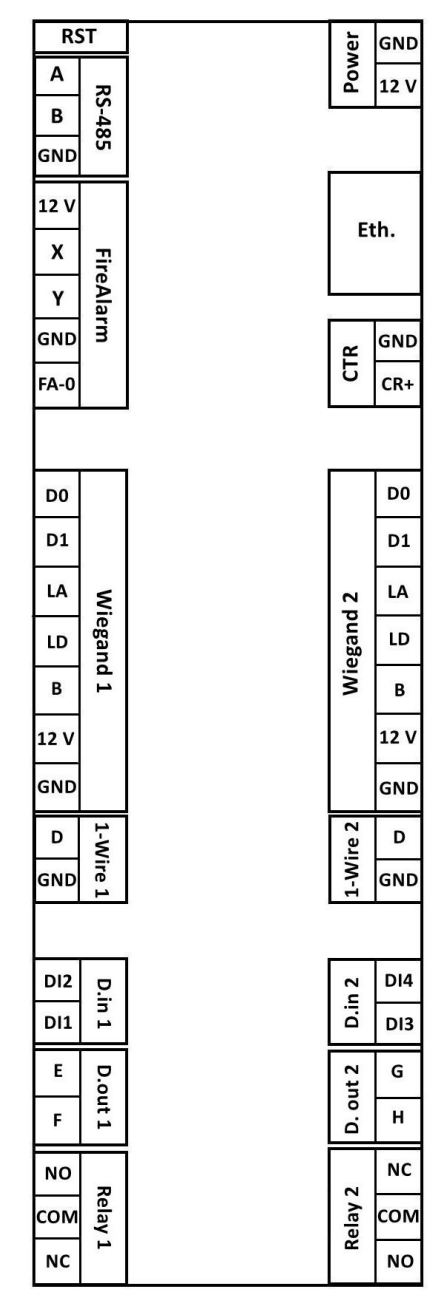

Рисунок 2 — Функциональные элементы IPA-ER-020

#### Описание элементов IPA-ER-020 приведено в таблице:

| Элемент                                             | Назначение                                      |  |  |  |  |  |  |
|-----------------------------------------------------|-------------------------------------------------|--|--|--|--|--|--|
| RST — сервисная кнопка перезагрузки/сброса настроек |                                                 |  |  |  |  |  |  |
| RS-485 — контакты подключения к шине RS-485:        |                                                 |  |  |  |  |  |  |
| Α                                                   | контакт линии передачи оригинального сигнала    |  |  |  |  |  |  |
| В                                                   | контакт линии передачи инвертированного сигнала |  |  |  |  |  |  |

| Элемент                                        | Назначение                                                      |  |  |  |  |  |
|------------------------------------------------|-----------------------------------------------------------------|--|--|--|--|--|
| GND                                            | общий контакт                                                   |  |  |  |  |  |
| -ireAlarm — подключение пожарной сигнализации: |                                                                 |  |  |  |  |  |
| 12V                                            | питание 12 В                                                    |  |  |  |  |  |
| х                                              | вход 1 пожарной сигнализации                                    |  |  |  |  |  |
| Y                                              | вход 2 пожарной сигнализации                                    |  |  |  |  |  |
| GND                                            | общий контакт                                                   |  |  |  |  |  |
| FA-0                                           | контакты настройки состояния срабатывания пожарной сигнализации |  |  |  |  |  |
| Wiegand 1, Wiegand 2 — контакты по             | одключения RFID-считывателя Wiegand:                            |  |  |  |  |  |
| D0                                             | данные 0                                                        |  |  |  |  |  |
| D1                                             | данные 1                                                        |  |  |  |  |  |
| LA                                             | зеленый светодиод                                               |  |  |  |  |  |
| LD                                             | красный светодиод                                               |  |  |  |  |  |
| В                                              | звуковой сигнал                                                 |  |  |  |  |  |
| 12V                                            | питание 12 В                                                    |  |  |  |  |  |
| GND                                            | общий контакт                                                   |  |  |  |  |  |
| 1-Wire 1, 1-Wire 2 — подключение ус            | тройства через интерфейс 1-Wire:                                |  |  |  |  |  |
| D                                              | линия данных                                                    |  |  |  |  |  |
| GND                                            | общий контакт                                                   |  |  |  |  |  |
| D.in 1, D.in 2 — дискретные входы ти           | па «сухой контакт»:                                             |  |  |  |  |  |
| DI1                                            | дискретный вход 1                                               |  |  |  |  |  |
| DI2                                            | дискретный вход 2                                               |  |  |  |  |  |
| DI3                                            | дискретный вход 3                                               |  |  |  |  |  |
| DI4                                            | дискретный вход 4                                               |  |  |  |  |  |
| D.out 1, D.out 2 — выходы реле диск            | ретные на малые нагрузки:                                       |  |  |  |  |  |
| E                                              | контакт 1 маломощного реле 1                                    |  |  |  |  |  |
| F                                              | контакт 2 маломощного реле 1                                    |  |  |  |  |  |

| Элемент                                 | Назначение                            |  |  |  |  |
|-----------------------------------------|---------------------------------------|--|--|--|--|
| G                                       | контакт 1 маломощного реле 2          |  |  |  |  |
| Н                                       | контакт 2 маломощного реле 2          |  |  |  |  |
| Relay 1, Relay 2 — контакты силовых     | реле:                                 |  |  |  |  |
| NO                                      | контакт состояния «нормально открыто» |  |  |  |  |
| СОМ                                     | общий контакт силового реле           |  |  |  |  |
| NC                                      | контакт состояния «нормально закрыто» |  |  |  |  |
| Power — контакты подключения пит        | ания контроллера:                     |  |  |  |  |
| GND                                     | общий контакт                         |  |  |  |  |
| 12V                                     | питание 12 В                          |  |  |  |  |
| Eth. — сетевой интерфейс Ethernet       |                                       |  |  |  |  |
| CTR — контакты внешнего датчика/кнопки: |                                       |  |  |  |  |
| GND                                     | общий контакт                         |  |  |  |  |
| CR+                                     | сигнальный контакт                    |  |  |  |  |

## 2 Установка и настройка устройства

Для быстрой установки и настройки IPA-ER-020 необходимо выполнить следующие шаги:

1. Подключить к устройству вспомогательное оборудование:

- Электромагнитные замки к контактам силовых реле;
- RFID-считыватели Wiegand к интерфейсам Wiegand 1 и 2;
- Кнопки «Выход» к контактам дискретных входов DI2, DI4 и GND;
- Датчики открытия двери (геркон) к контактам дискретных входов DI1, DI3 и GND;
- Датчик вскрытия корпуса к контактам CTR и GND.

2. Подключить патч-корд к интерфейсу Ethernet и подайте питание 12 В на устройство.

3. Подключение питания устройства IPA-ER-020 выполняется к винтовым клеммам GND и 12V, обозначенным на декоративной наклейке как Power. Для обеспечения питания необходимо использовать импульсный блок питания со следующими выходными параметрами: напряжение +12 В, ток 1,5 А.

А Для подключения электромагнитных замков необходимо использовать отдельный блок питания. Параметры блока подбираются в зависимости от параметров замков.

A Максимальный ток нагрузки на выходные контакты 12V интерфейсов Wiegand 1 и Wiegand 2 не должен превышать 50мА.

При необходимости подключения к контроллеру дополнительной нагрузки, например, подсветки кнопки «Выход», необходимо использовать контакт 12V интерфейса FireAlarm. Максимальный суммарный ток нагрузки не должен превышать 50мА.

В случае необходимости обеспечения резервного питания контроллера допускается использование источника бесперебойного питания.

## 3 Web-конфигуратор

A

После подачи питания необходимо подключиться к web-интерфейсу устройства по IP-адресу 192.168.1.10, используя протокол HTTP. В случае назначения IP-адреса DHCP-сервером, необходимо уточнить адрес непосредственно на сервере. IP-адрес компьютера должен находиться в подсети с устройством, например, по умолчанию 192.168.1.0/24.

В web-интерфейсе выполнить вход, используя логин: admin, пароль: admin

| IPA-E          | ER-020 |
|----------------|--------|
| Введите логин  |        |
| Введите пароль |        |

Рисунок 3 - Страница авторизации

#### 3.1 Настройка контроллера через web-конфигуратор

1. Перейти на страницу «Администрирование» -> «Безопасность» и, в целях безопасности, изменить пароль пользователя admin на произвольный. Значение по умолчанию: admin.

| Sel        | TEX IF                | PA-ER-010                         |                       |        |   |    |   |         |
|------------|-----------------------|-----------------------------------|-----------------------|--------|---|----|---|---------|
| Устройство | Настройки контроллера | Сетевые настройки Адм             | инистрирование        |        |   | ru | Ŧ | (выход) |
|            | Системный журнал      | Учётная запись                    |                       |        |   |    |   |         |
|            | Безопасность >        | Имя пользователя                  |                       |        |   |    |   |         |
|            | Дата и время          | Пароль                            |                       |        | 0 |    |   |         |
|            | Обновление ПО         | Подтверждение пароля              |                       |        | 0 |    |   |         |
|            | Конфигурация          | _                                 |                       |        |   |    |   |         |
|            | Перезагрузка          | <b>√</b> ⊓р<br>Дополнительные нас | именить × С<br>тройки | Отмена |   |    |   |         |
|            |                       | Таймер бездействия                |                       |        |   |    |   |         |
|            |                       | Допустимое время<br>бездействия   | 15                    |        |   |    |   |         |
|            |                       | SSH                               |                       |        |   |    |   |         |
|            |                       | WEB HTTPS                         |                       |        |   |    |   |         |
|            |                       | WEB HTTP                          |                       |        |   |    |   |         |
|            |                       | <b>~</b> 1                        | Трименить <b>х</b>    | Отмена |   |    |   |         |

Рисунок 4 — Страница «Безопасность»

- 2. Для настройки сетевого устройства необходимо определить тип подключения:
  - Если требуется установить фиксированный IP-адрес, необходимо выбрать пункт «Статический IP».

Для статической настройки понадобятся следующие данные:

- ІР-адрес
- Сетевая маска
- Шлюз
- DNS-серверы (при необходимости)
- Если это DHCP-сервер, автоматически назначающий IP-адреса, необходимо выбрать пункт «DHCPклиент».

| <b>Δ</b> ειτεχ                | IPA-ER-020            |                   |                |   |
|-------------------------------|-----------------------|-------------------|----------------|---|
| Устройство Настройки контролл | ера Сетевые настройки | Администрирование |                |   |
| Сетевые настройки 🗲           |                       | Режим             | Статический IP | ~ |
| Платформа EVI                 |                       | ІР-адрес          |                |   |
| Ping                          |                       | Сетевая маска     |                | ~ |
|                               |                       | Шлюз              |                |   |
|                               |                       | Первичный DNS     |                |   |
|                               |                       | Вторичный DNS     |                |   |
|                               |                       | 🗸 Примени         | ть Х Отмена    |   |

Рисунок 5 — Режим «Статический IP»

| SELTEX IF                                              | A-ER-020          |                      |                                                          |
|--------------------------------------------------------|-------------------|----------------------|----------------------------------------------------------|
| Устройство Настройки контроллера                       | Сетевые настройки | Администрирование    |                                                          |
| Сетевые настройки <b>&gt;</b><br>Платформа EVI<br>Ping |                   | Режим<br>✓ Примените | ОНСР-клиент<br>Статический IP<br>ОНСР-клиент<br>► ОТМСЛа |

Рисунок 6 - Страница «Сетевые настройки»

3. Перейти на страницу «Платформа EVI». При использовании режима «DHCP-клиент» возможно указать опцию 43 (Vendor Specific Information) на DHCP-сервере для автоматического подключения контроллера к платформе EVI. При необходимости ввода адреса вручную следует установить галочку рядом с пунктом «Указать вручную» и прописать адрес сервера.

| SEL        | TEX IP                                       | A-ER-020          |                                                                                                    |
|------------|----------------------------------------------|-------------------|----------------------------------------------------------------------------------------------------|
| Устройство | Настройки контроллера                        | Сетевые настройки | Администрирование                                                                                                    |
|            | Сетевые настройки<br>Платформа EVI ><br>Ping |                   | DHCP-клиент evi-core-dev:8085<br>Указать вручную □<br>Адрес платформы evi-core.eltex.local:8085<br>✓Применить x Отмена |
|            |                                              |                   |                                                                                                    |

Рисунок 7 — Страница «Платформа EVI»

### 3.2 Авторизация контроллера в платформе EVI

1. Перейти в web-интерфейс на страницу «Контроллеры» в разделе «Устройства».

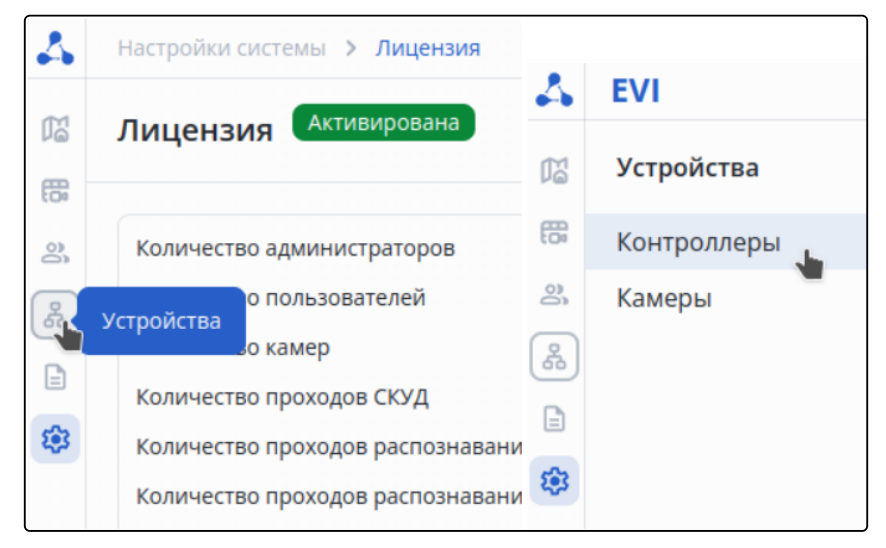

Рисунок 8 — Раздел «Устройства»

2. Нажать на три точки слева от колонки таблицы «Название», выбрать пункт «Авторизовать» и нажать кнопку «Авторизовать».

| Устройст      | ва > Контроллеры    |                  |                                           |                                |
|---------------|---------------------|------------------|-------------------------------------------|--------------------------------|
| Контр         | оллеры              |                  |                                           |                                |
| Bce           | ~                   | <b>ү</b> Фильтр  |                                           |                                |
| Добави        | іть фильтр <b>+</b> |                  |                                           |                                |
|               | Название 🗸          | Местоположение 🗘 | Реле 1 🗘                                  | Реле 2 🗘                       |
| I             |                     | Не выбрано       | <b>-&gt;]</b> Не выбрано<br>[→ Не выбрано | →) Не выбрано<br>[→ Не выбрано |
| Перезагрузить |                     |                  |                                           |                                |
| Авто          | оризовать           |                  |                                           |                                |
| Коп           | ировать настройки   |                  |                                           |                                |
| Вста          | авить настройки     |                  |                                           |                                |
| Улал          | лить                |                  |                                           |                                |

Рисунок 9 — Страница «Контроллеры»

3. Серийный номер подставляется автоматически. Далее необходимо нажать кнопку «Авторизовать».

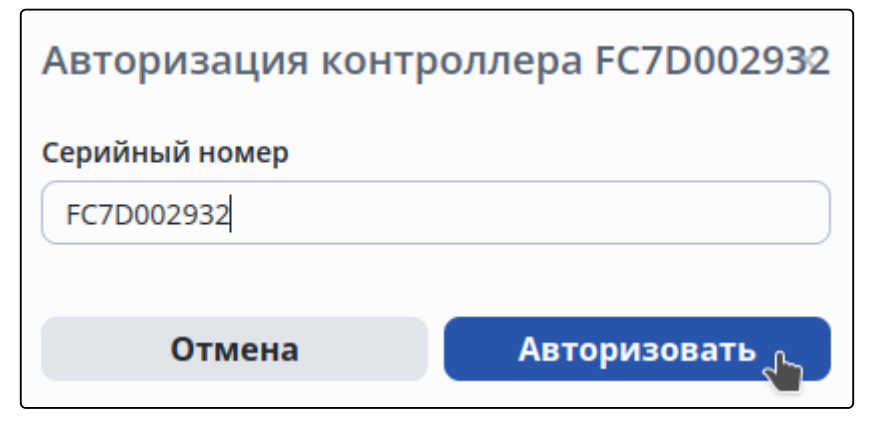

Рисунок 10 — Авторизация контроллера

После авторизации на экране появится уведомление о том, что операция прошла успешно.

4. Также, в разделе «Устройства» на странице «Контроллеры» возможно воспользоваться функцией автоматического добавления контроллера в систему.

| 4  | Устройств | за > Контроллеры      |                    |                    |                                |                                       |
|----|-----------|-----------------------|--------------------|--------------------|--------------------------------|---------------------------------------|
| M  | Контро    | оллеры                |                    |                    |                                |                                       |
| 00 | Bce       | ~                     |                    |                    |                                |                                       |
| 윦  | Поиск по  | о имени контроллера 🗙 | Поиск по статусу 🗙 | Поиск по локации 🗙 | +                              |                                       |
| ₿  |           | Название 🔨            | Местоположен       | ne 🗘               | Реле 1 🗘                       | Реле 2 🗘                              |
| ŧ  | *         | ⊗ FCEE000037          | Не выбрано         |                    | →) Не выбрано<br>[→ Не выбрано | <b>→)</b> Не выбрано<br>[→ Не выбрано |
|    |           |                       |                    |                    |                                |                                       |
|    |           |                       |                    |                    |                                |                                       |
|    |           |                       |                    |                    |                                |                                       |
|    |           |                       |                    |                    |                                |                                       |
|    |           |                       |                    |                    |                                |                                       |
|    |           |                       |                    |                    |                                |                                       |

Рисунок 11 — Страница «Контроллеры»

|   |            | Добавлять автоматически 💿 |
|---|------------|---------------------------|
|   |            | 🖓 Фильтр 🖪                |
|   |            |                           |
|   | S/N 🗘      | Версия ПО 🗘               |
| - | FCEE000037 |                           |

Рисунок 12 — Функция автоматического добавления контроллера

Устройство готово к работе.

#### ТЕХНИЧЕСКАЯ ПОДДЕРЖКА

Для получения технической консультации по вопросам эксплуатации оборудования ООО «Предприятие «ЭЛТЕКС» Вы можете обратиться в Сервисный центр компании:

Форма обратной связи на сайте: https://eltex-co.ru/support/

Servicedesk: https://servicedesk.eltex-co.ru

На официальном сайте компании Вы можете найти техническую документацию и программное обеспечение для продукции ООО «Предприятие «ЭЛТЕКС», обратиться к базе знаний, оставить интерактивную заявку или проконсультироваться у инженеров Сервисного центра на техническом форуме:

Официальный сайт компании: https://eltex-co.ru/

Технический форум: https://eltex-co.ru/forum

База знаний: https://docs.eltex-co.ru/display/EKB/Eltex+Knowledge+Base

Центр загрузок: https://eltex-co.ru/support/downloads